# 一、北京林业大学企业微信绑定指南

北京林业大学企业微信--"北京林业大学"是综合保障部网络与 信息技术中心为全校师生搭建的线上移动综合服务平台,未来的林大 生活中,个人基础信息显示、重要通知下发、校内各项应用等移动服 务都将通过企业微信平台完成。请新生务必在企业微信中完成绑定。

## 企业微信关注及绑定方法如下:

(1) 确认微信 app 绑定的手机号与当前手机号码一致:见微信页面下方→
"我"→"设置"→"帐号与安全"→"手机号";

| <   | 帐号与安全  |
|-----|--------|
| 微信号 | 200 AU |
| 手机号 | ● 1850 |

(2) 扫码关注北京林业大学企业微信;

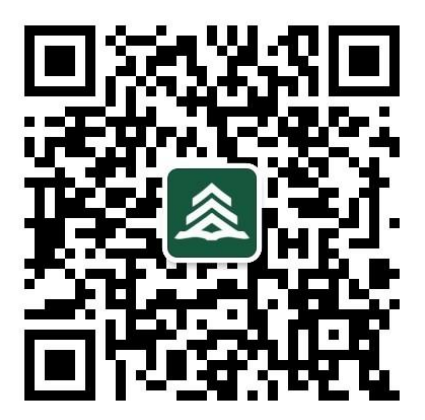

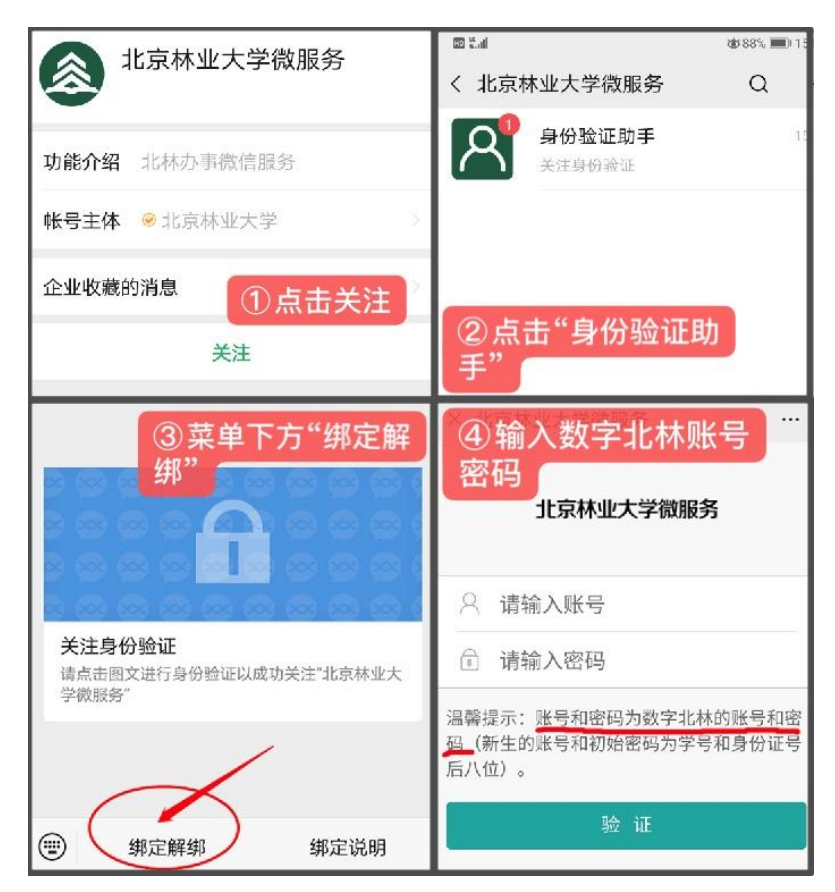

注: 数字北林账号为学号, 初始密码为身份证号后八位, X 大写

| 北京林业大学微服务  |                              |                  |  |
|------------|------------------------------|------------------|--|
| 请检查<br>当前微 | ፮以下手机号码是否为您正<br>数信所绑定的手机号,如果 | 在使用并且为<br>不是请修改。 |  |
| S          | 188117                       | 获取验证码            |  |
| (12E)      | 请输入验证码                       |                  |  |
|            | 绑定微校园帐号和手                    | 机号               |  |

填写当前使用的手机号,获取验证码,完成绑定。

# 二、校园网使用指南

#### ● 认识计费系统

通用网络计费系统 (login.bjfu.edu.cn) 是校园网的入口地址,不论使用电脑还是 手机,使用有线网络还是无线网络,都需要先在计费系统里输入校园网账号及密码,点 击连接网络,登录后才可接入校园网。

| 1 水方林中上学                              | 通用网络计费系           | 统    |
|---------------------------------------|-------------------|------|
| Beijing Forestry University           | 账号:               |      |
| 09-14 关于主楼及东西配楼、学研大厦、学十楼校园无           | 密码:               |      |
| 09-09 中国移动北京林业大学教职工专属优惠活动             | 地址: 222.28.119.34 |      |
| 09-07 关于办公电话62336432、62335547、6233640 | 连接网络              |      |
| 07-30 关于办公电话62336121、62336630、6233643 |                   |      |
| 06-11 关于修改教职工用户类型当月生效的通知              | 中断连网              | 账亏管埋 |
| 当前在线用户: 6583 昨日高峰在线: 7879             |                   |      |

目前北林校园网络已全部实现 IP 地址自动分配 (即 DHCP),因此无论是通过网线接入有线网,还是通过无线网卡接入 bjfu-wifi 无线网,都非常方便。

### ● 如何将自己电脑的网络设置为 DHCP 模式

以运行 windows 系统的电脑为例,在左下角"开始"—"控制面板"—"网络和 共享中心"—"更改适配器设置"—双击"本地连接"(或无线网络连接)—"属 性"—"IPv4"—"自动获取 IP 地址"和"自动获取 DNS 地址"即可。

### ● 接入无线网

目前在 学 2# | 学 7# | 学 11# | 学 12# | 学 13# | 学研中心,以及大部分办公区 域均已覆盖名为 bjfu-wifi 的校园无线网,当您的移动设备(手机、平板、笔记本等) 搜索到该信号时可以点击加入,加入成功后,打开浏览器任意访问一个外部网站的网址 或链接(如百度),浏览器将导向北林无线网络认证页面,输入校园网账号和密码即可 登录。

| 无线网络登录<br>认证系统                               |
|----------------------------------------------|
| <mark>说明:</mark> 用户名、密码与北京林业大学通用网络<br>计费系统一致 |
| BJFU无线用户登录                                   |
| 用户名:                                         |
| 帐号                                           |
| 密 码:                                         |
| 密码                                           |
| □ 下次免认证                                      |
| 登录                                           |

# ● 接入有线网

相比无线网络的自由洒脱无拘束,传统的有线网络能够带给用户更高的带宽和更稳定的信号,同时我校的有线网还支持IPv6协议(参见下方IPv6介绍),可以体验到下一代互联网的高速和快捷。

在每个宿舍的墙上都能找到一个校园有线网端口的面板(类似下图)。

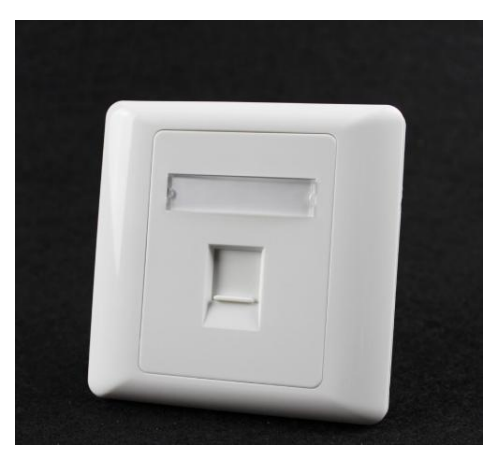

以下介绍两种常见的有线网络利用方式:

(1) 集线器或交换机模式

大多数宿舍愿意采用这种模式,集体出资网购一台集线器或交换机(一般不超过百元),就可以将墙上的一个物理端口扩展为 6-8 个物理端口,满足更多上网设备的需要。 该模式的特点:每台设备都会分配到一个校园内网 IP,能独立使用自己的网络账号和流 量,互不影响。

(2) 路由器模式

少数宿舍同学在宿舍接收校园无线网信号不佳的情况下,会采取购买路由器将校园 有线网创建为宿舍局域网。一台常见的路由器,可以将墙上的端口扩展为4-6个端口, 同时提供自建的 wifi 信号,非常方便。该模式的特点:所有连接路由器的设备,都将使 用同一个账号内的流量,因此非常容易超出校园网流量套餐,产生额外资费。

● 认识 VPN

VPN 服务(虚拟专用网络) ,简单来说,就是为了方便大家在校外也能安全的访问 仅限在校园网才能访问的网站站点,不建议在校园网内使用 VPN。

VPN 网址: <u>https://vpn1.bjfu.edu.cn</u>,请依照网址内指示下载客户端后使用。 VPN 系统登录账号: VPN 系统登录账号与上网账号的用户名、密码一致。